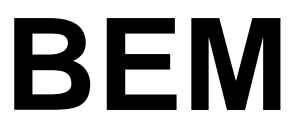

# Ohje Käyttäjätunnus ja salasana

# 1. Ohjeen sisällys

| 2. | Ensimmäinen sisäänkirjautuminen | . 2 |
|----|---------------------------------|-----|
| 3. | Salasanan uusiminen             | . 4 |
| 4. | Käyttäjätunnuksen palautus      | 5   |
| 5. | Muut ongelmatilanteet           | 5   |

## 2. Ensimmäinen sisäänkirjautuminen

Sisäänkirjautuminen aloitetaan asettamalla salasana. Buildercomin palvelusta saapunut sähköposti sisältää käyttäjätunnuksen ja internetosoitteen, jonka avulla asetetaan salasana. Klikkaa linkkiä ja osoite avautuu internetselaimessa.

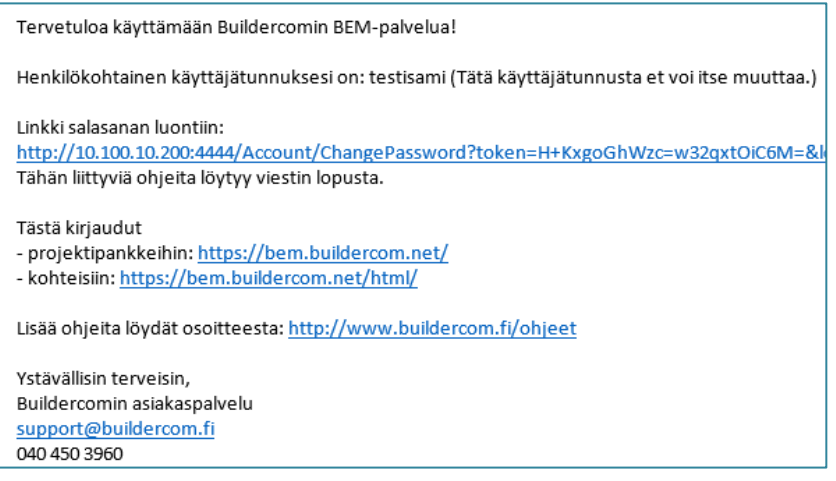

Kuva 1: Buildercomin palvelusta saapunut sähköpostiviesti

Internetselaimessa avautuu lomake, jonka avulla asetetaan uusi salasana

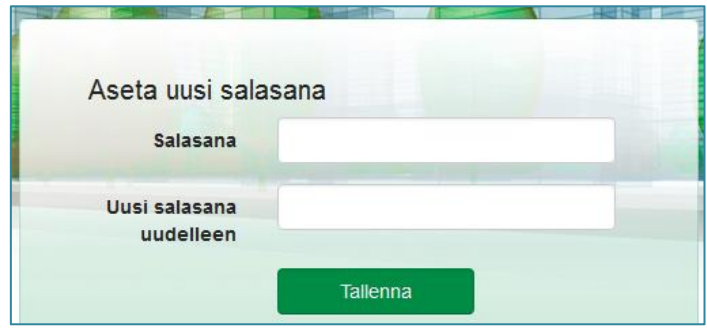

Kuva 2: Lomake: Aseta uusi salasana

Tieturvasta johtuen salasanan täytyy täyttää seuraavat vaatimukset:

- Pituus 8-20 merkkiä
- Yhden merkin oltava numero (0-9) tai erikoismerkki (esim. ! tai &)
- Yhden merkin oltava pieni kirjain (a-ö)
- Yhden merkin oltava iso kirjain (A-Ö)

Tallenna-painikkeen jälkeen voidaan siirtyä palvelussa kohteisiin tai projektipankkeihin.

- Kohteiden kirjautumissivun kautta siirrytään Kiinteistöhoidon sekä mobiililaitteiden toiminnollisuuksiin.
- Projektipankkien kirjautumissivun kautta siirrytään Projektipankin työpöytäversioon.

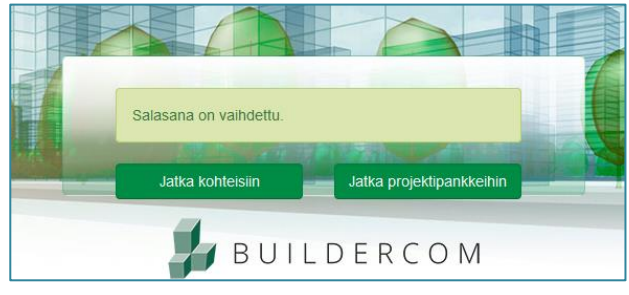

Kuva 3: Siirtyminen kohteisiin tai projektipankkeihin

Salasana on asetettu ja palvelun käyttö voi alkaa täyttämällä kirjautumissivun lomakkeeseen sähköpostissa ilmoitetun käyttäjätunnuksen ja asetetun salasanan.

Huom. Mikäli käytössä on Windows 10 ja käytetään Projektipankin työpöytäversiota, niin alla olevassa osoitteessa ohjeistetaan palvelun tukeman Internet Explorer 11:sta määrittäminen oletusselaimeksi:

https://support.microsoft.com/fi-fi/instantanswers/1396cd59-ca94-4813ab3b-026122cb3694/make-internet-explorer-your-default-browser-inwindows

#### 3. Salasanan uusiminen

Salasanan unohtuessa voidaan asettaa uusi salasana palvelun kirjautumissivulta: <u>https://bem.buildercom.net/html</u>

Lomakkeen alta löytyvät linkit: Unohditko salasanasi tai käyttäjätunnuksesi? Klikkaamalla salasanasi-tekstilinkkiä, aloitetaan uuden salasanan asetus.

| Kirjaudu BEM-                                            | -palveluun                                          |
|----------------------------------------------------------|-----------------------------------------------------|
| Käyttäjätunnus                                           |                                                     |
| Salasana                                                 |                                                     |
|                                                          | Kirjaudu                                            |
|                                                          | Unohditko salasanasi tai<br>käyttäjätunnuksesi?     |
| Kuva 4: Lomake:<br>lomake ja linkit s<br>käyttäjätunnuks | Kirjautumissivun<br>salasanan tai<br>en noutamiseen |

Täyttämällä käyttäjätunnukseen liittyvän sähköpostiosoitteen ja klikkaamalla Ok, palvelu lähettää sähköpostilla linkin salasanan uusimiseen.

| Uusi salasa  | na                                         |
|--------------|--------------------------------------------|
| Syötä sähköp | ostiosoitteesi alla olevaan kenttään. Saat |
| Santopostisi | Siljeet miten salasanasi muutetaan.        |
| Sähköposti   | 1                                          |
|              | OK Depute                                  |
|              | Peluula                                    |
|              |                                            |

Mikäli samalla sähköpostiosoitteella on useampi käyttäjätunnus, niin palveluun tulee syöttää myös käyttäjätunnus.

| Syötä käyttäjätuni<br>ohjeet miten salas | nus, niin lähetämme sähköpostiisi<br>sanasi muutetaan. |
|------------------------------------------|--------------------------------------------------------|
| Käyttäjätunnus                           | testisami                                              |
|                                          | OK Peruuta                                             |

Tästä eteenpäin salasanan uusiminen etenee, kuten ohjeen kohdassa 1. Ensimmäisen kirjautuminen.

### 4. Käyttäjätunnuksen palautus

Käyttäjätunnuksen unohtuessa voidaan noutaa käyttäjätunnus sähköpostiosoitteen perusteella palvelun kirjautumissivulta: <u>https://bem.buildercom.net/html</u> Lomakkeen alta löytyvät linkit: Unohditko salasanasi tai käyttäjätunnuksesi? Klikkaamalla käyttäjätunnus-tekstilinkkiä, aloitetaan käyttäjätunnuksen palautus.

| Kirjaudu BEM                                            | -palveluun                                      |
|---------------------------------------------------------|-------------------------------------------------|
| Käyttäjätunnus                                          |                                                 |
| Salasana                                                |                                                 |
|                                                         | Kirjaudu                                        |
|                                                         | Unohditko salasanasi tai<br>käyttäjätunnuksesi? |
| Kuva 7: Lomake: K<br>ja linkit salasanan<br>noutamiseen | irjautumissivun lomake<br>tai käyttäjätunnuksen |

Syöttämällä lomakkeen kenttään sähköpostiosoitteen ja klikkaamalla Ok, palvelu lähettää sähköpostiin listan osoitteeseen liittyvistä käyttäjätunnuksista.

| Käyttäjätunnuksen palautus                                                                                                    |  |  |  |  |
|----------------------------------------------------------------------------------------------------|--|--|--|--|
| Syötä sähköpostiosoitteesi alla olevaan kenttään. Mikäli<br>sähköpostiosoitteella löytyy käyttäjätunnus, se<br>lähetetään sähköpostiisi. |  |  |  |  |
| Sähköposti                                                                                                    |  |  |  |  |
| OK Peruuta                                                                                                    |  |  |  |  |
| Kuva 8: Lomake: Sähköpostiosoitteen syöttäminen käyttäjätunnuksen palautusta varten                                                      |  |  |  |  |

Mikäli salasana on unohtunut, voidaan uusia salasana samalta kirjautumissivulta. Lisää ohjeen kohdasta: 3. Salasanan uusiminen.

#### 5. Muut ongelmatilanteet

Muissa ongelmatilanteissa voit ottaa yhteyttä Buildercomin asiakaspalveluun:

Puhelin: +358 (0) 40 450 3960

Sähköposti: support@buildercom.fi

Kotisivut: http://www.buildercom.fi